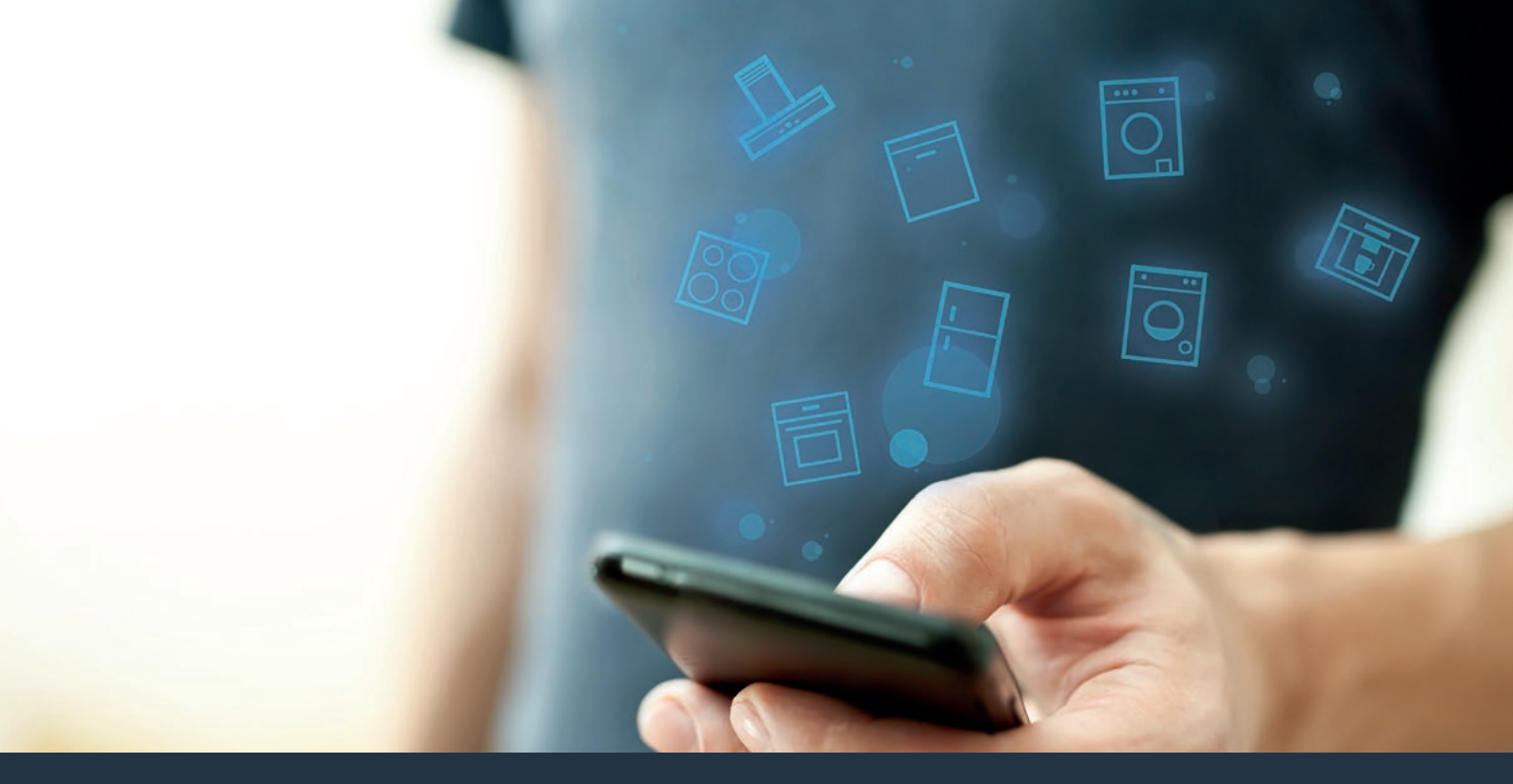

Verbind uw huishoudelijke apparaat – met de toekomst. Quick-start gids

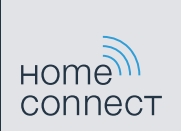

### De toekomst begint vanaf nu in uw huishouden! Mooi dat u Home Connect gebruikt \*

Hartelijk gefeliciteerd met uw koelapparaat van morgen, dat vandaag al uw dagelijkse leven vergemakkelijkt en aangenamer maakt.

#### Handiger.

Met Home Connect stuurt u uw huishoudelijke apparaten aan, wanneer en waar u maar wilt. Heel eenvoudig en intuïtief via uw smartphone of tablet. Dit scheelt rompslomp en wachttijden en zo heeft u meer tijd voor de zaken die u echt belangrijk vindt.

#### Gemakkelijker.

Stel bijv. geluidssignalen of individuele programma's gewoon in met de app via het overzichtelijke touchscreen. Dat gaat nog gemakkelijker dan op het apparaat zelf, en u heeft alle data en gebruikshandleidingen direct onder handbereik.

#### Meer verbonden.

Laat u inspireren en ontdek de talrijke extra mogelijkheden die exact op uw apparaat zijn afgestemd: recepten, tips voor het gebruik van het apparaat en nog veel meer. Geschikte accessoires kunt u te allen tijde met slechts enkele muisklikken bestellen.

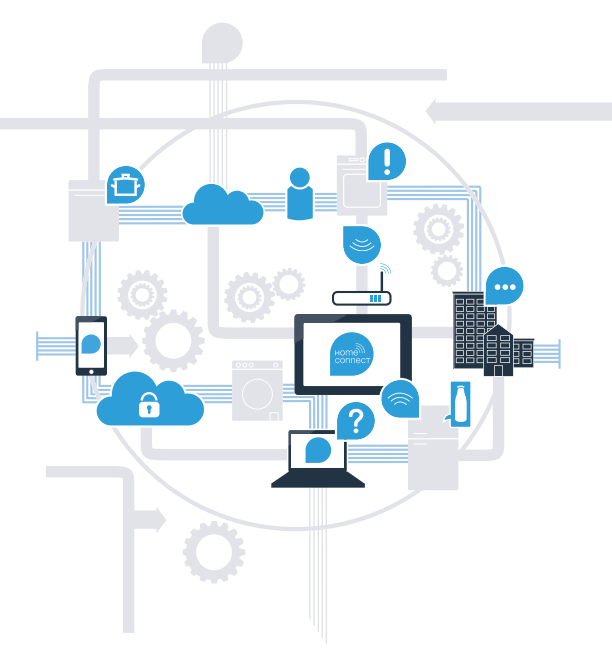

\* De beschikbaarheid van de functie Home Connect is afhankelijk van de beschikbaarheid van de Home Connect diensten in uw land. De Home Connect diensten zijn niet in elk land beschikbaar. Meer informatie hierover vindt u op www.home-connect.com.

### Wat hebt u nodig om uw huishoudelijke apparaat met Home Connect te verbinden?

- Een smartphone of tablet, uitgerust met de actuele versie van het desbetreffende besturingssysteem.

Thuisnetwerk-ontvangst (Wi-Fi) op de plaats waar het huishoudelijke apparaat staat.
Naam en wachtwoord van uw thuisnetwerk (Wi-Fi):

Netwerknaam (SSID):

Wachtwoord (key):

#### In drie stappen naar een eenvoudiger dagelijks leven:

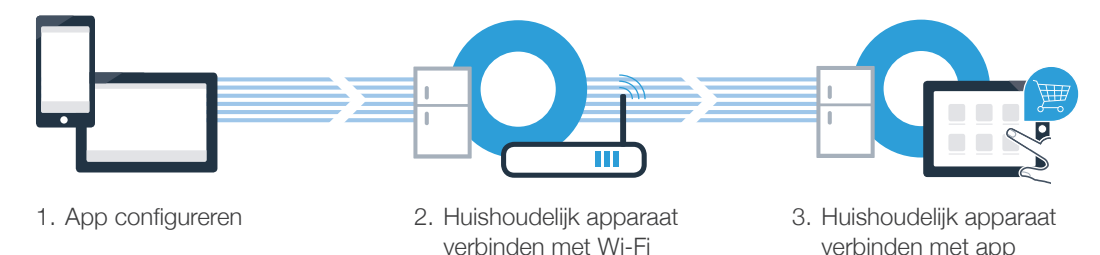

### **Stap 1:** configureer de Home Connect app

A Open de App store (Apple-toestellen) of de Google Play store (Android-toestellen) op uw smartphone of tablet.

B Voer in de store het zoekbegrip Home Connect in.

C Selecteer de Home Connect app en installeer deze op uw smartphone of tablet.

ONTDEK HET OP

Start de app en configureer uw Home Connect toegang. De app leidt u daarbij door het aanmeldproces. Noteer vervolgens uw e-mailadres en wachtwoord.

Home Connect toegangsgegevens:

Download in de

E-mail:

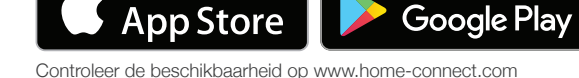

Wachtwoord:

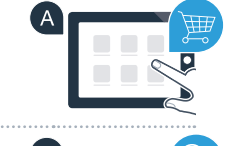

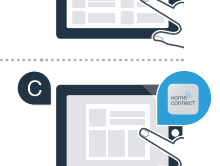

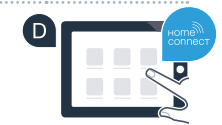

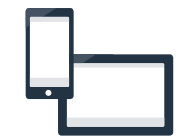

# Stap 2 (eerste inbedrijfstelling): verbind uw koelapparaat met uw thuisnetwerk (Wi-Fi)

A Steek de stekker van het koelapparaat volgens de meegeleverde gebruiksaanwijzing in het stopcontact.

Controleer of uw thuisnetwerkrouter over een WPS-functie (automatische verbinding) beschikt. Sommige routers bezitten bijv. een WPS-toets. (Informatie hierover vindt u in de handleiding van uw router.)

Beschikt uw router over een WPS-functie (automatische verbinding)?

( C )

ja

nee

Ga dan verder met stap 2.1 – Automatische verbinding (WPS)

Ga dan verder met stap 2.2 – Handmatige verbinding (professionele modus)

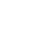

5

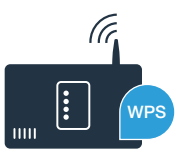

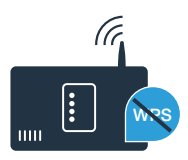

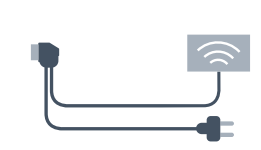

### **Stap 2.1:** Automatische verbinding van uw koelapparaat met uw thuisnetwerk (Wi-Fi)

De aanwijzingen in deze stap hebben betrekking op de bediening op het huishoudapparaat. Volg deze aanwijzingen alleen op als de Home Connect-app u daarom vraagt!

Druk op de **menu**toets. Op het temperatuurdisplay van het koelvak verschijnt **Cn** (Connectivity = menu Home Connect).

B Druk zo vaak op de toets ∨ tot op het display van het diepvriesvak AC (handmatige verbinding) verschijnt en oF op het display van het diepvriesvak .

C Druk op de toets ✓ in het vriesvak, om de automatische verbinding te starten. Op het display verschijnt nu gedurende 2 minuten een animatie. Voer gedurende deze periode de volgende stappen uit.

Activeer binnen de volgende 2 minuten de WPS-functie op uw thuisnetwerk-router. (Sommige routers hebben bijvoorbeeld een WPS/Wi-Fi-toets. Informatie hierover vindt u in de handleiding van uw router.)

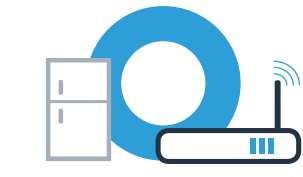

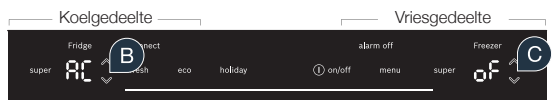

holida

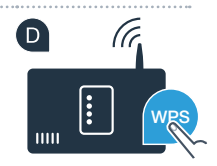

### **Stap 2.1:** Automatische verbinding van uw koelapparaat met uw thuisnetwerk (Wi-Fi)

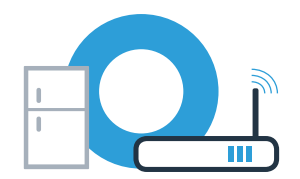

E Bij een geslaagde verbinding verschijnt on op het temperatuurdisplay van het vriesvak.

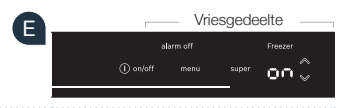

Als op het display 3 seconden oF verschijnt, kon er geen verbinding binnen de 2 minuten worden gemaakt. Begin dan weer met punt A of voer een handmatige verbinding (stap 2.2) uit.

Wanneer het apparaat langere tijd niet wordt bediend, sluit het menu automatisch. Begin in dat geval weer met punt

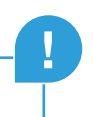

# **Stap 2.2:** handmatige verbinding van uw koelapparaat met uw thuisnetwerk (Wi-Fi)

De aanwijzingen in deze stap hebben betrekking op de bediening op het huishoudapparaat. Volg deze aanwijzingen alleen op als de Home Connect-app u daarom vraagt!

Druk op de **menu**toets. Op het temperatuurdisplay van het koelvak verschijnt **Cn** (Connectivity = menu Home Connect).

■ Druk zo vaak op de toets ∨ tot op het temperatuur-display van het koelvak SA (handmatige verbinding) en op het display van het koelvak oF verschijnt.

C Druk op de toets ∨ in het vriesvak, om de handmatige verbinding te starten. Gedurende maximaal 5 minuten verschijnt een animatie op het temperatuurdisplay van het vriesvak. Voer gedurende deze periode de volgende stappen uit.

Uw koelapparaat heeft nu voor de gegevensoverdracht een eigen Wi-Fi-netwerk met de netwerknaam (SSID) HomeConnect geconfigureerd, waar u met uw smartphone of tablet toegang toe kunt krijgen.

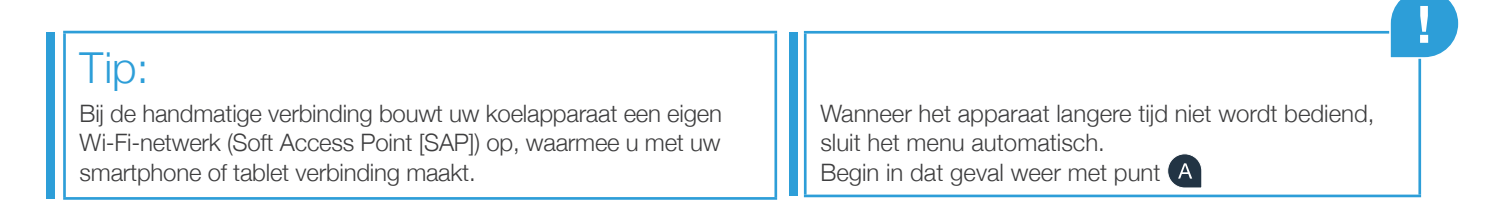

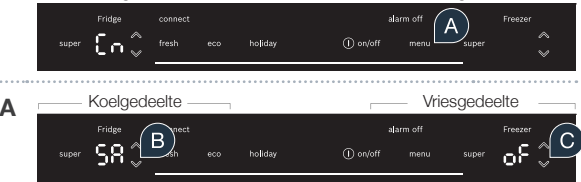

### Stap 2.2: handmatige verbinding van uw koelapparaat met uw thuisnetwerk (Wi-Fi)

#### E Alleen bij Apple-toestellen:

Ga daarvoor naar het algemene instellingen menu van uw smartphone of tablet en open de WiFi-instellingen.

#### Alleen bij Apple-toestellen:

Verbind uw smartphone of tablet met het Wi-Fi netwerk (SSID) HomeConnect (het Wi-Fi wachtwoord [key] luidt eveneens "HomeConnect"). De verbindingsprocedure kan tot wel 60 seconden duren!

G Werk nu voor de verdere bedieningsstappen verder met de Home Connect-app op uw smartphone of tablet.

🖽 De app zoekt nu enkele seconden naar uw koelapparaat. Als de vraag naar netwerknaam (SSID) en wachtwoord (key) van uw thuisnetwerk (Wi-Fi) nog niet heeft plaatsgevonden, wordt u verzocht om deze in de desbetreffende velden in te voeren zodra het koelapparaat gevonden is.

Bij een geslaagde verbinding knippet on op het temperatuurdisplav van het vriesvak.

Op het display verschijnt **oF**. Er kon binnen de 5 minuten geen verbinding worden gemaakt. Controleer of het koelapparaat zich binnen de reikwijdte van het thuisnetwerk (Wi-Fi) bevindt en herhaal de procedure zo nodig.

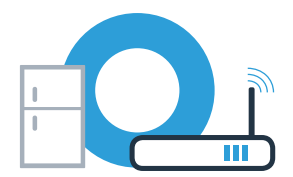

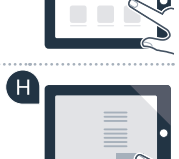

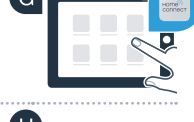

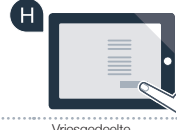

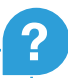

## **Stap 3:** Verbind uw koelapparaat met de Home Connect app

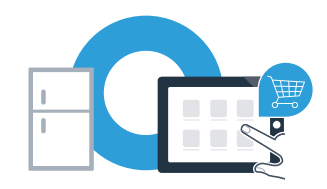

De aanwijzingen in deze stap hebben betrekking op de bediening op het huishoudapparaat. Volg deze aanwijzingen alleen op als de Home Connect-app u daarom vraagt!

- Druk op de menutoets. Op het temperatuurdisplay van het koelvak verschijnt Cn (Connectivity = menu Home Connect).
- B Druk op de toets ➤ tot op het temperatuurdisplay van het koelvak PA (Pairing = verbinding tussen koelapparaat en app) en op het temperatuurdisplay van het vriesvak oF wordt weergegeven.

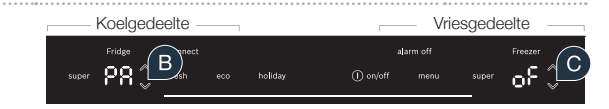

🤨 Druk op de toets 🗸 in het vriesvak om het koelapparaat met de app te verbinden. Op het display verschijnt een animatie.

Bij een geslaagde verbinding staat on op het temperatuurdisplay van het vriesvak.

# **Stap 3:** Verbind uw koelapparaat met de Home Connect app

- Neem uw mobiele apparaat ter hand. Kies + (toevoegen) in de Home Connect app, zodra uw koelapparaat hier verschijnt. Als het koelapparaat niet automatisch wordt weergegeven, druk dan in de app op Huishoudapparaat zoeken en daarna op Huishoudapparaat verbinden.
- Volg de aanwijzingen van de app om de procedure af te sluiten.
- G Na het verbinden verschijnt **PA** op het temperatuurdisplay van het koelvak en on op het temperatuurdisplay van het vriesvak.U heeft uw koelapparaat nu succesvol met uw app verbonden!

**Verbinding mislukt:** controleer of uw smartphone of tablet zich in het thuisnetwerk (Wi-Fi) bevindt. Herhaal de procedures in stap 3. Als Er op het display verschijnt, kunt u uw koelapparaat terugzetten. Meer informatie over het terugzetten en andere tips vindt u in de gebruiksaanwijzing.

G Koelgedeelte Vriesgedeelte J Fridge connect alarm off Freezer super PR & fresh eco holday ① on/off menu super OO &

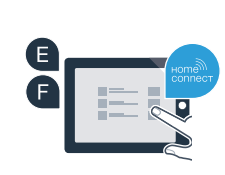

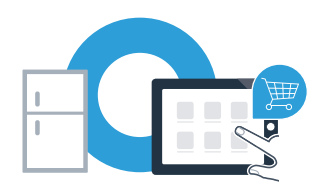

Home Connect: met sterke partners eenvoudig naar een verbonden toekomst.

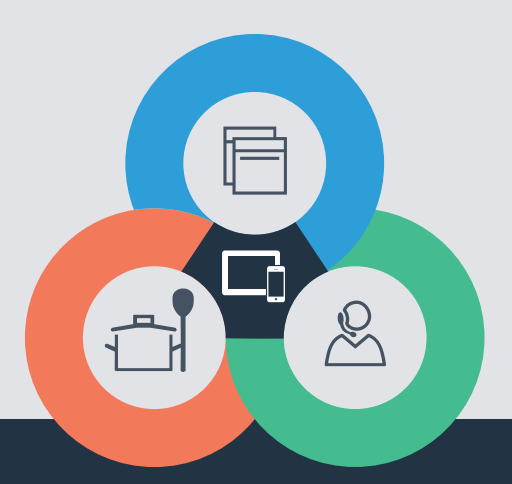

Heeft u vragen of wilt u contact opnemen met de Home Connect Service hotline? Kijk dan op **www.home-connect.com** 

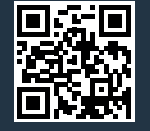

#### Home Connect is een service van Home Connect GmbH.

Apple App Store en iOS zijn handelsmerken van Apple Inc. Google Play Store en Android zijn handelsmerken van Google Inc. Wi-Fi is een handelsmerk van de Wi-Fi Alliance.

nl (9708) 8001087691